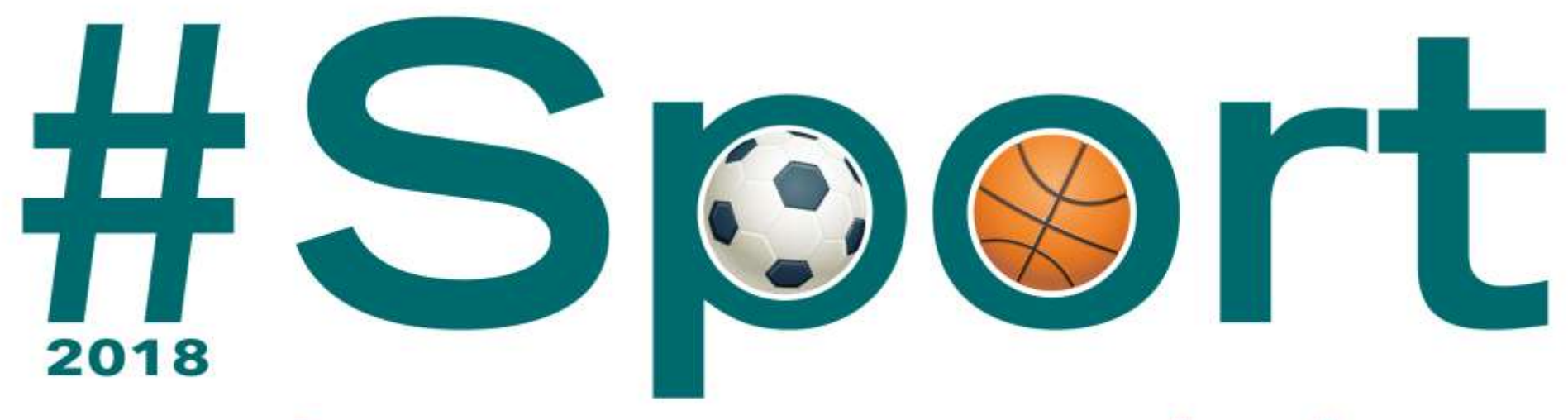

# occasione per crescere insieme

Percorsi sportivi-educativi per la crescita, il benessere e l'inclusione

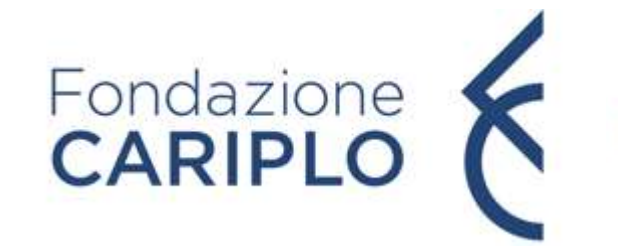

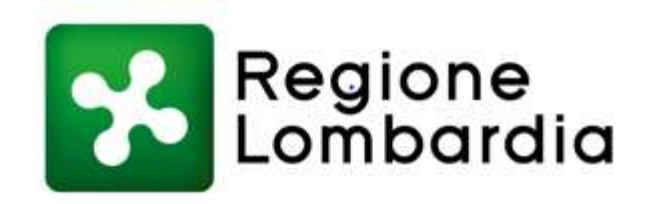

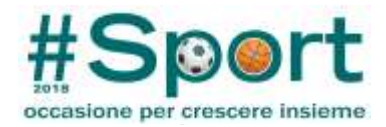

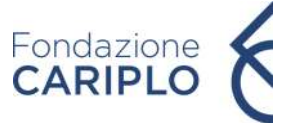

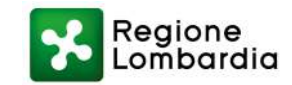

## >Lo sport: un'occasione per crescere insieme

## Guida Compilazione Modulo Progetto Online + Guida Compilazione Piano economico Online

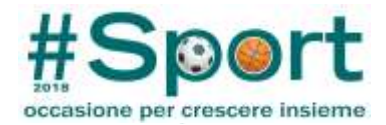

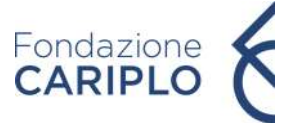

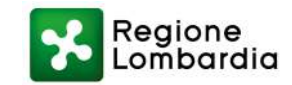

## >Lo sport: un'occasione per crescere insieme

## **Guida Compilazione Modulo Progetto Online**

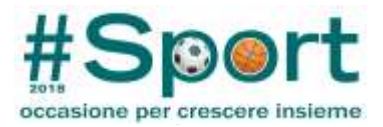

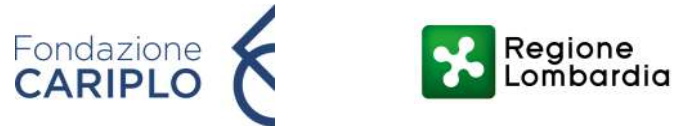

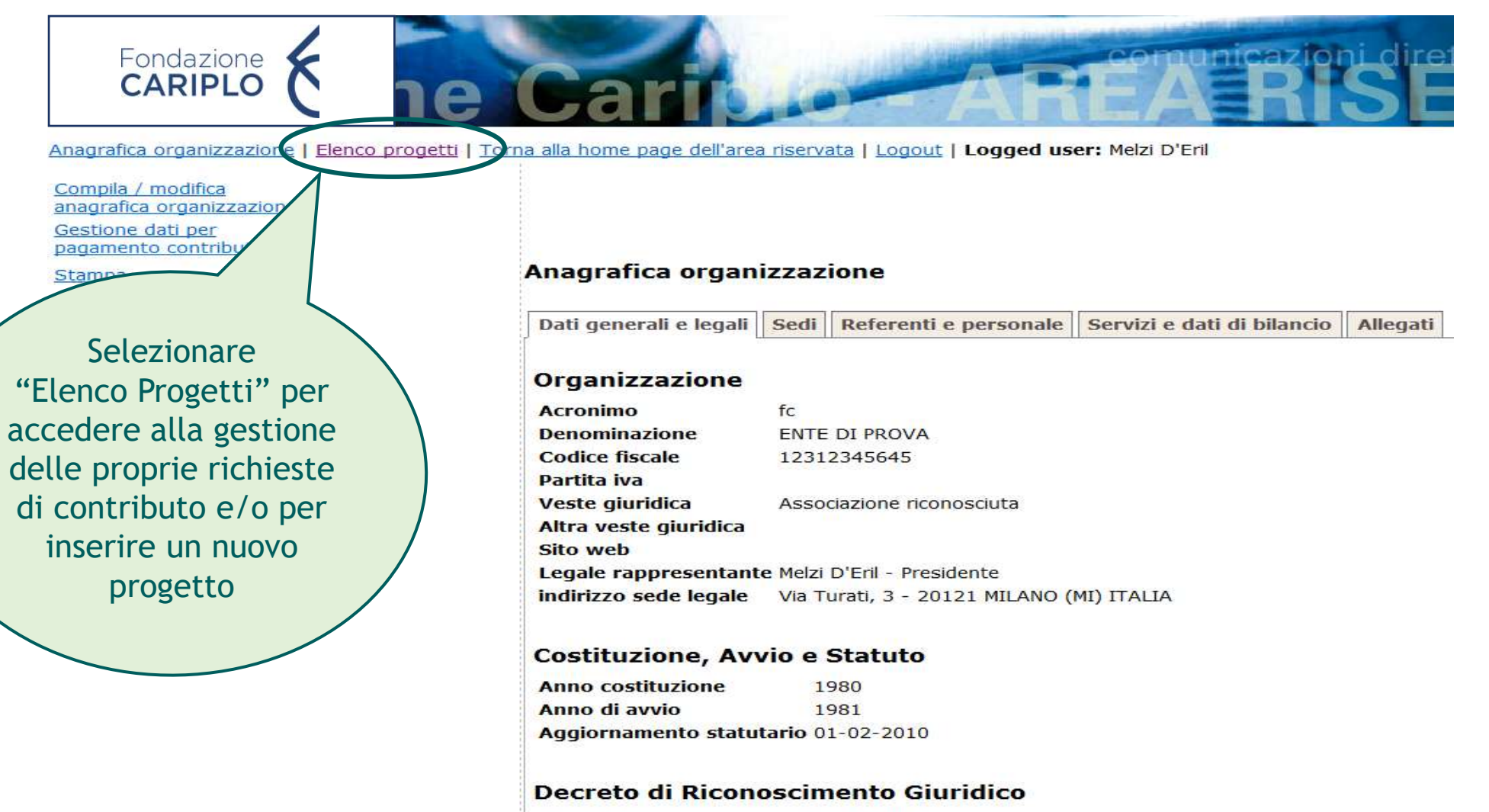

Autorità Numero Autorità di prova 123123123

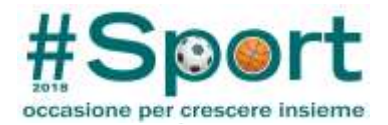

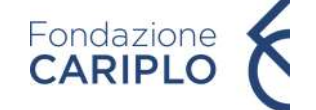

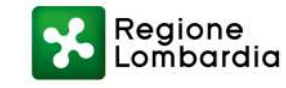

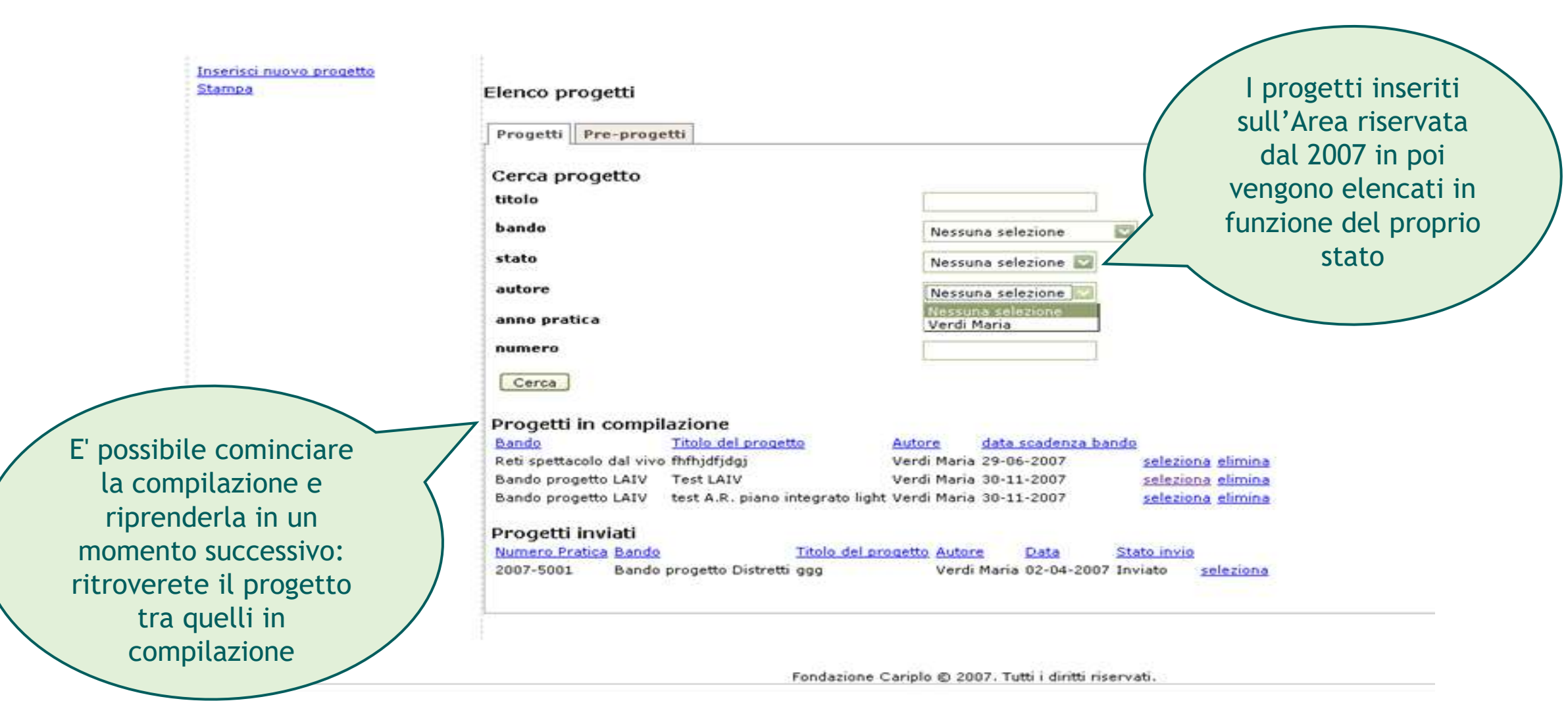

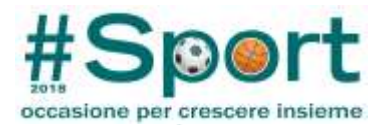

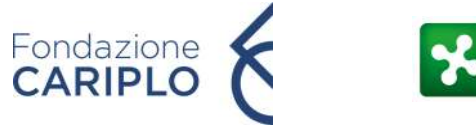

Regione Lombardia

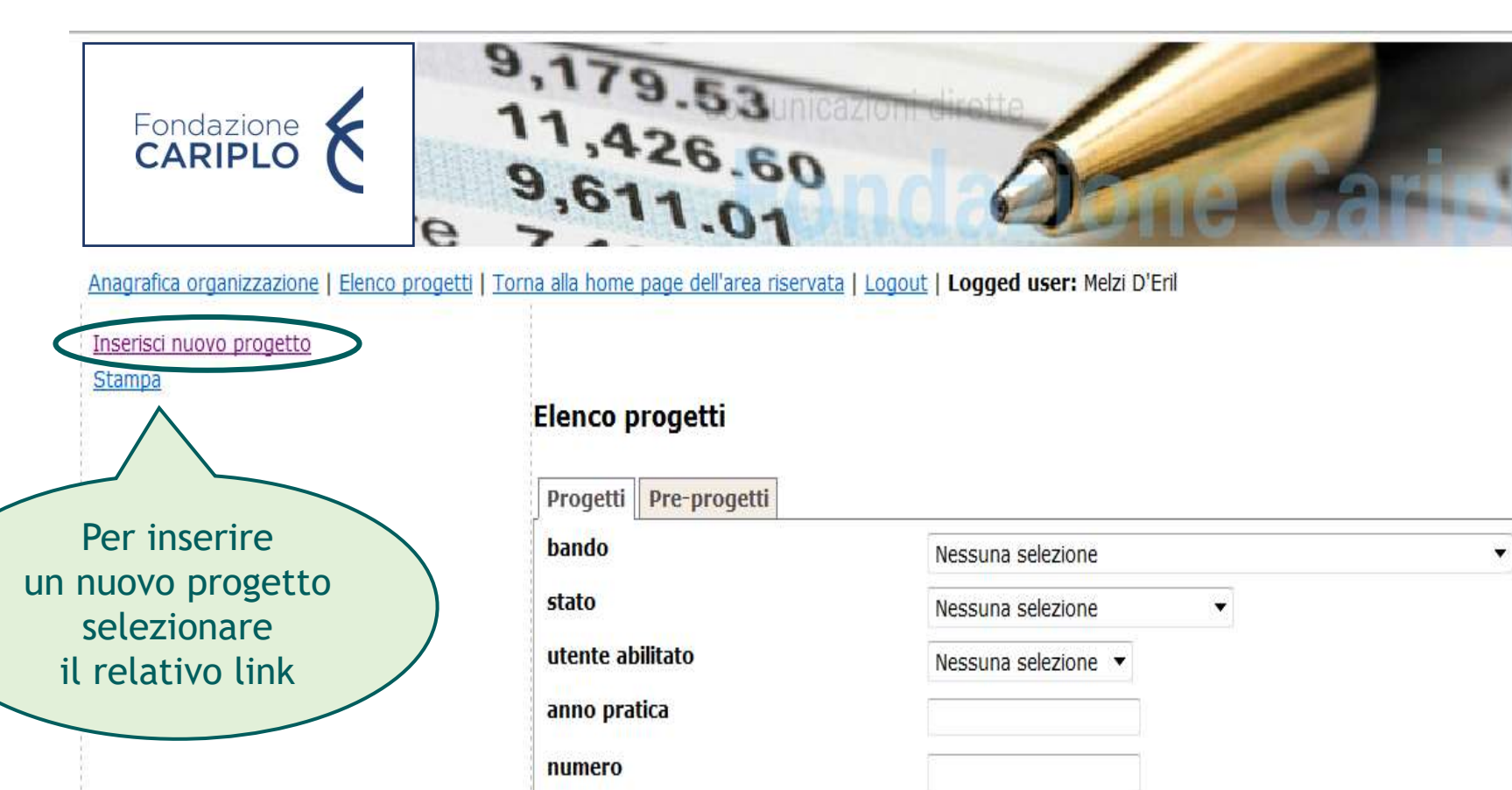

Progetti in compilazione

Strumento erogativo

Cerca

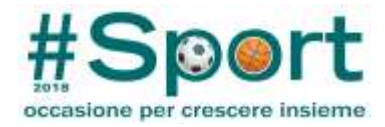

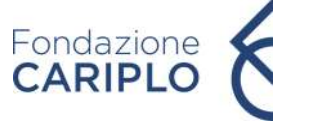

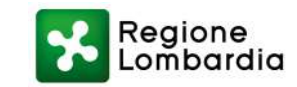

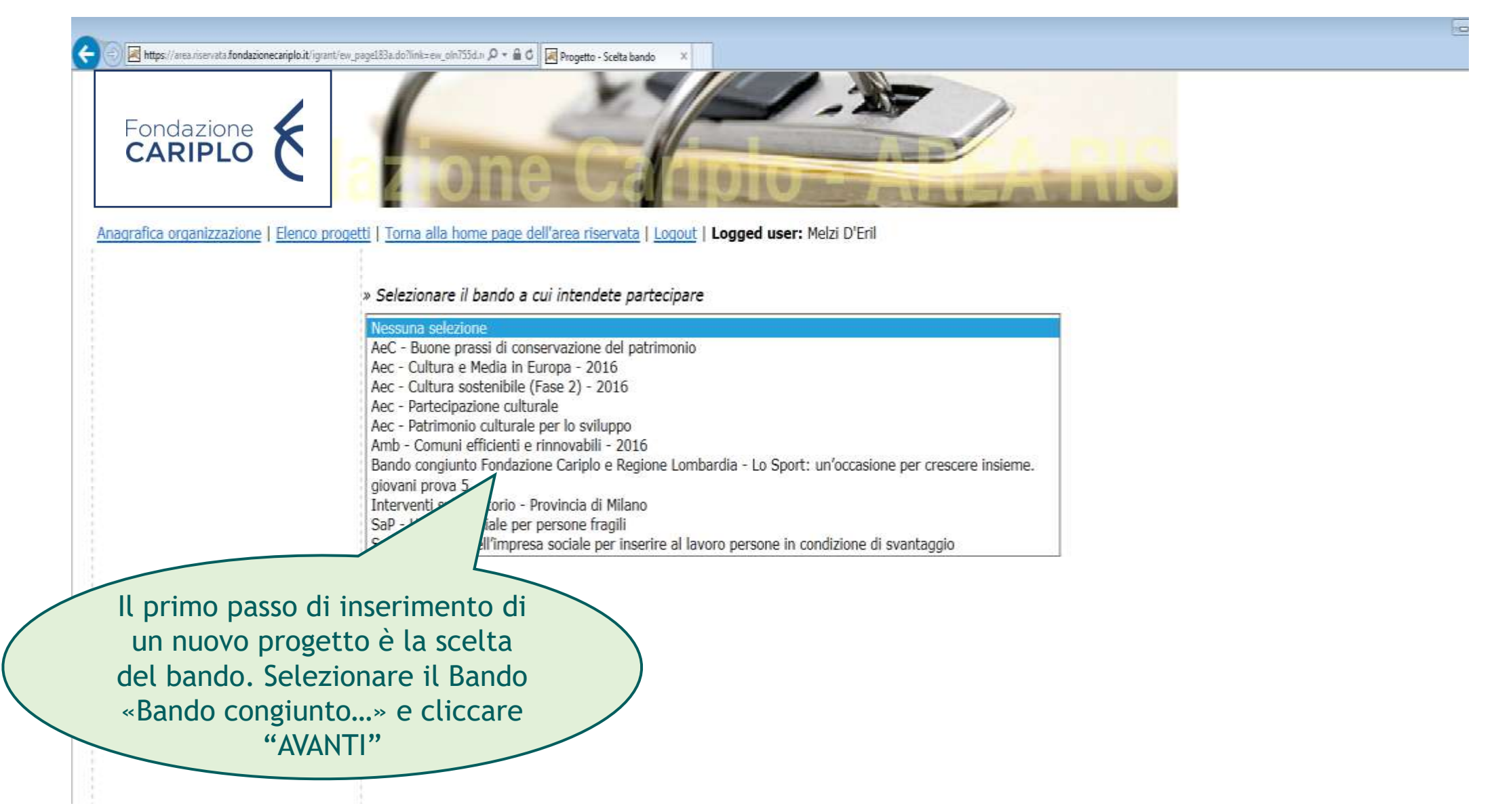

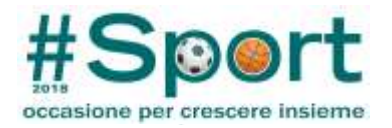

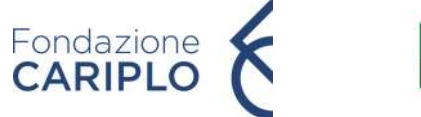

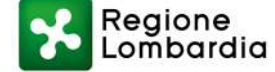

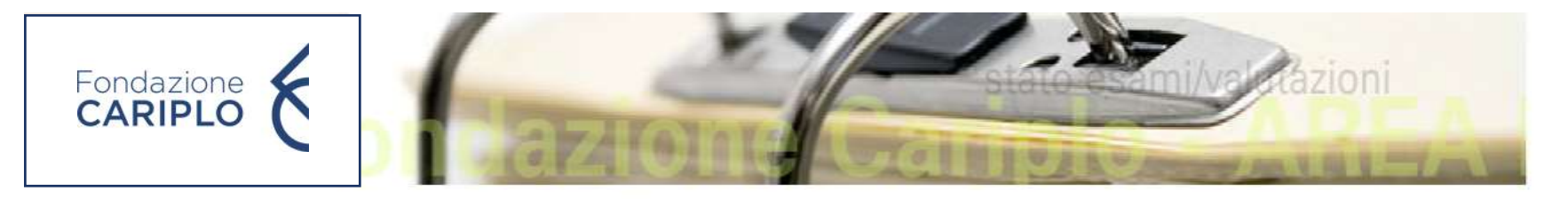

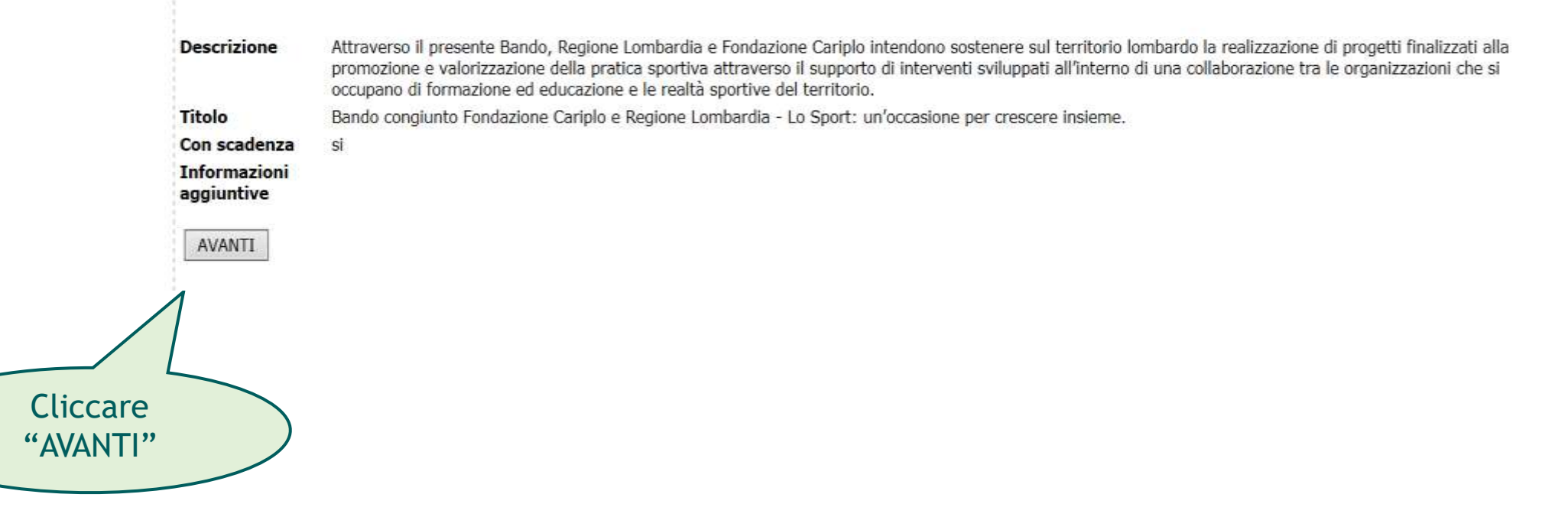

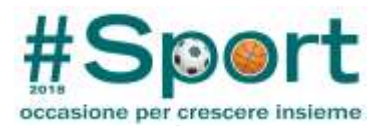

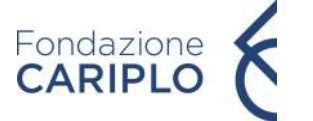

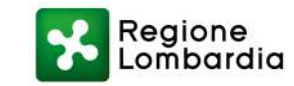

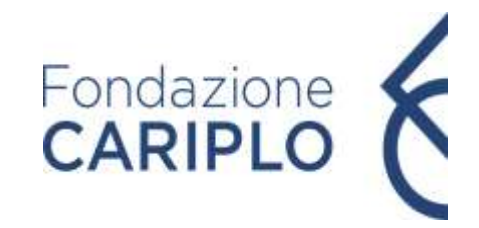

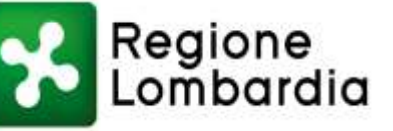

Torna al riepilogo del progetto

### Progetto - Dati generali

#### Navigazione rapida

- <u>vai</u> Dati generali
- vai Descrizione
- <u>vai</u> Durata
- vai Localizzazione
- vai Soggetti coinvolti

L'inserimento/modifica di un progetto parte dai dati generali. Il responsabile indicato sarà colui che riceverà le comunicazioni ufficiali da parte di Fondazione/Regione.

NB: inserire mail attiva e adeguatamente presidiata

» Titolo del progetto (iniziativa) per cui richiedete il contributo della Fondazione

#### Titolo

Scegli una

| Progetto Sport Prova | A |
|----------------------|---|
|                      |   |
|                      | - |

» Indicate il nome del responsabile del progetto e la sua posizione all'interno dell'organizzazione

\*

| persona | D'Eril Melzi Presidente |
|---------|-------------------------|
|         |                         |

Oppure inserisci una nuova persona (deselezionare il responsabile corrente)

| Carica    | Presidente           |  |
|-----------|----------------------|--|
| Titolo    | Arch. 👻              |  |
| Nome      |                      |  |
| Cognome   |                      |  |
| Telefono  |                      |  |
| Cellulare |                      |  |
| E-mail    | architetto@gmail.com |  |

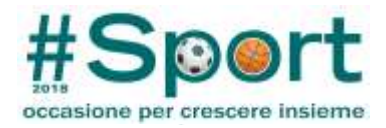

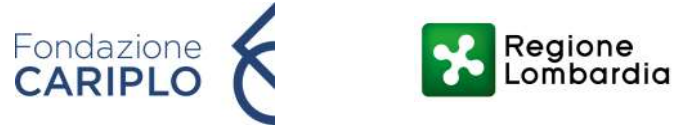

Torna al riepilogo del progetto

#### Navigazione rapida

- vai Dati generali
- vai Descrizione
- vai Durata
- vai Localizzazione
- vai Soggetti coinvolti
- <u>vai</u> Allegati

Sempre nella schermata "Dati generali" selezionare la sede di riferimento del progetto e cliccare "AVANTI" l Progetto - Dati generali

» Titolo del progetto (iniziativa) per cui richiedete il contributo della Fondazione Titolo

Progetto Sport Prova

» Indicate il nome del responsabile del progetto e la sua posizione all'interno dell'organizzazione

| -                               |                            |                                  |
|---------------------------------|----------------------------|----------------------------------|
| Scegli una persona              | D'Eril Melzi Presidente    | ▼                                |
| Oppure inserisci una nuova pers | ona (deselezionare il resp | onsabile corrente)               |
| Carica                          | Presidente                 | <b>~</b>                         |
| Titolo                          | Arch. 🔻                    |                                  |
| Nome                            |                            |                                  |
| Cognome                         |                            | NB: il progetto deve realizzarsi |
| Telefono                        |                            | integralmente in Lombardia       |
| Cellulare                       |                            |                                  |
| E-mail                          | architetto@gmail.com       |                                  |
|                                 |                            |                                  |

.....

» Selezionate la sede di riferimento per il progetto

Via Manin 23 - MILANO - ITALIA 🔻

AVANTI

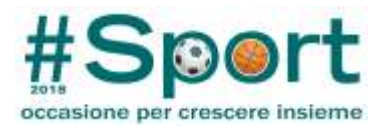

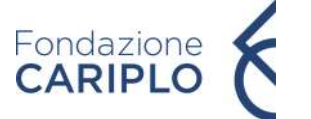

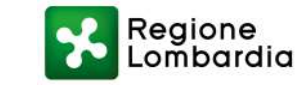

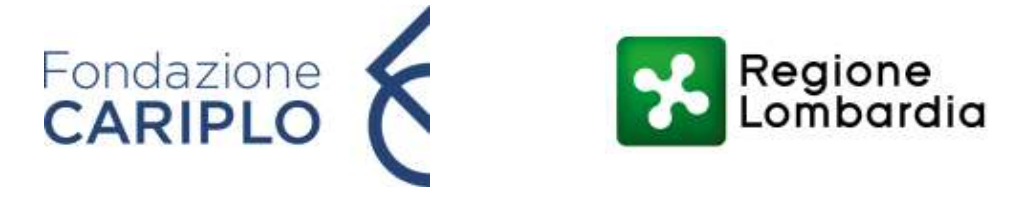

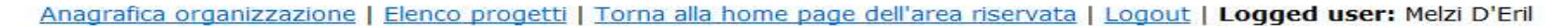

.....

Progetto - Descrizione

<u>Torna al riepilogo del</u> progetto

#### Navigazione rapida

Val Dati generali

vai Descrizione

vai Durata ai Localizzazione ai Soggetti coinvolti

<u>ai</u> Allegati

Come nel caso dell'Anagrafica, il menù di navigazione permette di spostarsi velocemente tra le pagine del progetto

| Prova                                 | *     |                                        |
|---------------------------------------|-------|----------------------------------------|
|                                       | ▼ 995 |                                        |
| Obiettivi (max 1000 caratteri)        |       | N                                      |
| prova                                 | -     |                                        |
| Strategie (max 1000 caratteri)        |       | Contatore                              |
| prova                                 | -     | caratteri<br>disponibili<br>(Max 1.000 |
| Risultati attesi (max 1000 caratteri) |       | <b>caratteri</b> )                     |
| prova                                 | *     |                                        |
|                                       | - [   |                                        |

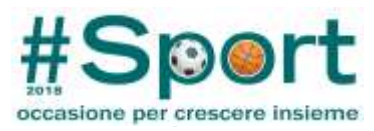

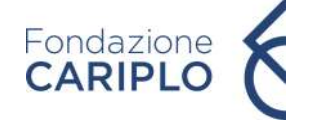

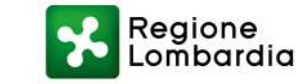

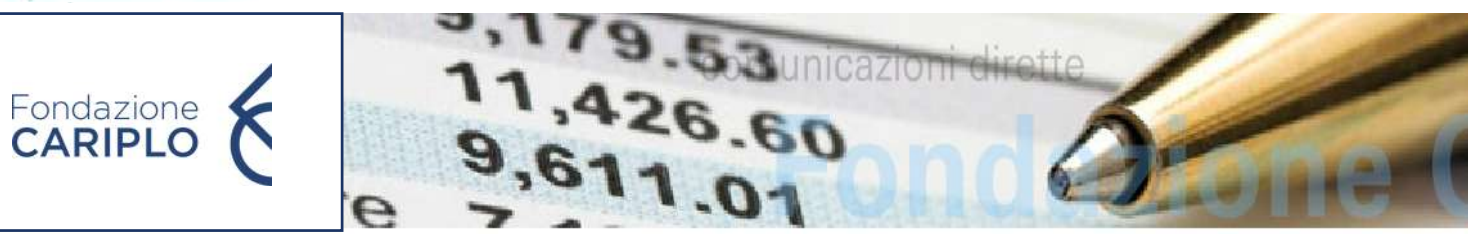

Torna al riepilogo del progetto

#### Navigazione rapida

- <u>vai</u> Dati generali
- vai Descrizione
- vai Durata
- vai Localizzazione
- vai Soggetti coinvolti
- <u>vai</u> Allegati

## Progetto - Durata

» Durata prevista del progetto

| Data inizio (gg-mm-aaaa) |  |
|--------------------------|--|
| Data fine (gg-mm-aaaa)   |  |

» Il progetto rappresenta il completamento di un intervento gia' avviato? ○ si ● no Data di avvio (gg-mm-aaaa)

Descrivete brevemente l'intervento già avviato

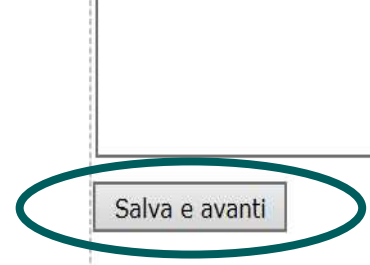

Indicare la durata del progetto

Avvio: dal 1 febbraio 2018 e comunque entro e non oltre il 30 settembre 2018

Conclusione: entro il 30 giugno 2019

Durata minima di 8 mesi

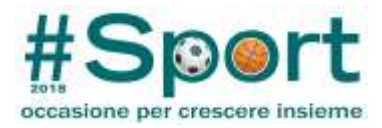

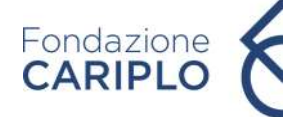

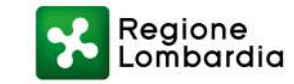

Il progetto deve realizzarsi integralmente sul territorio lombardo

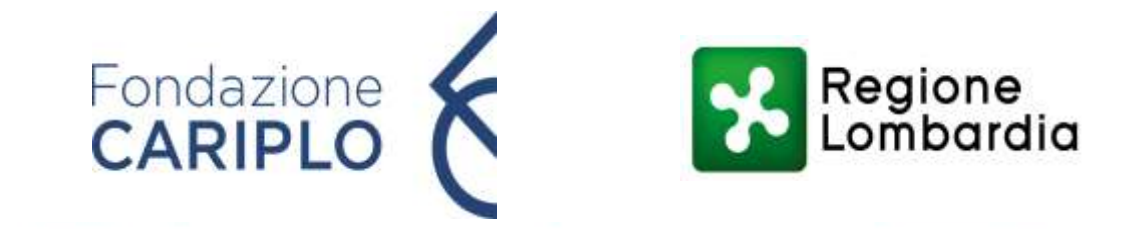

#### Anagrafica organizzazione | Elenco progetti | Torna alla home page dell'area riservata | Logout | Logged user: Melzi D'Eril

<u>Torna al riepilogo del</u> <u>progetto</u>

#### Navigazione rapida

vai Dati generali vai Descrizione

1

2

vai Durata

vai Localizzazione

vai Soggetti coinvolti

vai Allegati

Progetto - Localizzazione

» Localizzazione dell'intervento

I progetti dovranno essere realizzati sul territorio lombardo

| Nazione *                       |
|---------------------------------|
| Provincia *                     |
| Comune                          |
| Zona                            |
| SALVA                           |
| Salva e avanti                  |
| Zona<br>SALVA<br>Salva e avanti |

ITALIA MONZA E DELLA BRIANZA 👻

Una volta selezionati la Nazione, la Provincia e il Comune sede dell'intervento, cliccare su "SALVA" per salvare i dati e poi su "SALVA e AVANTI" per proseguire con la compilazione

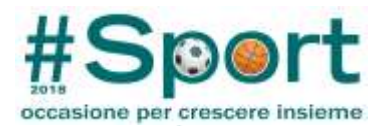

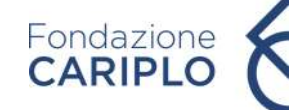

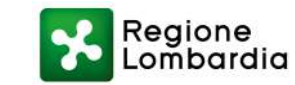

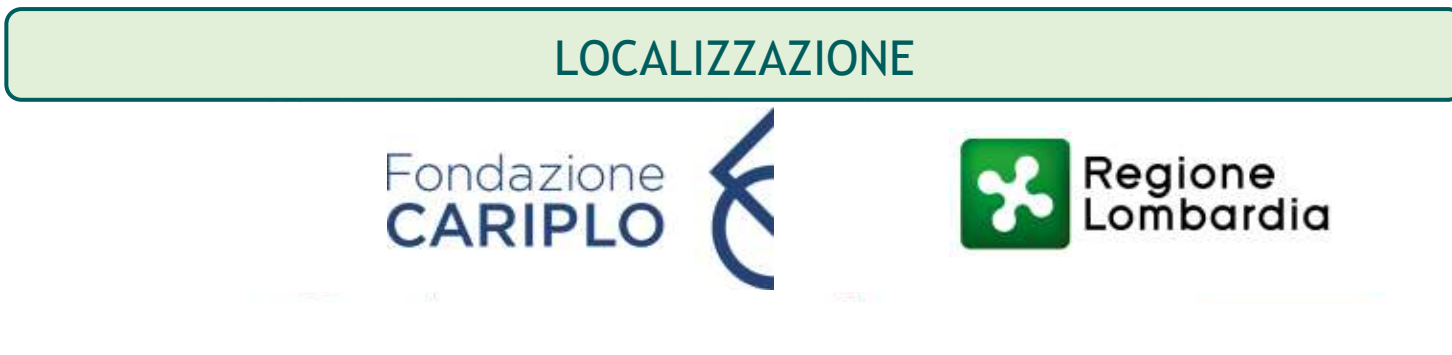

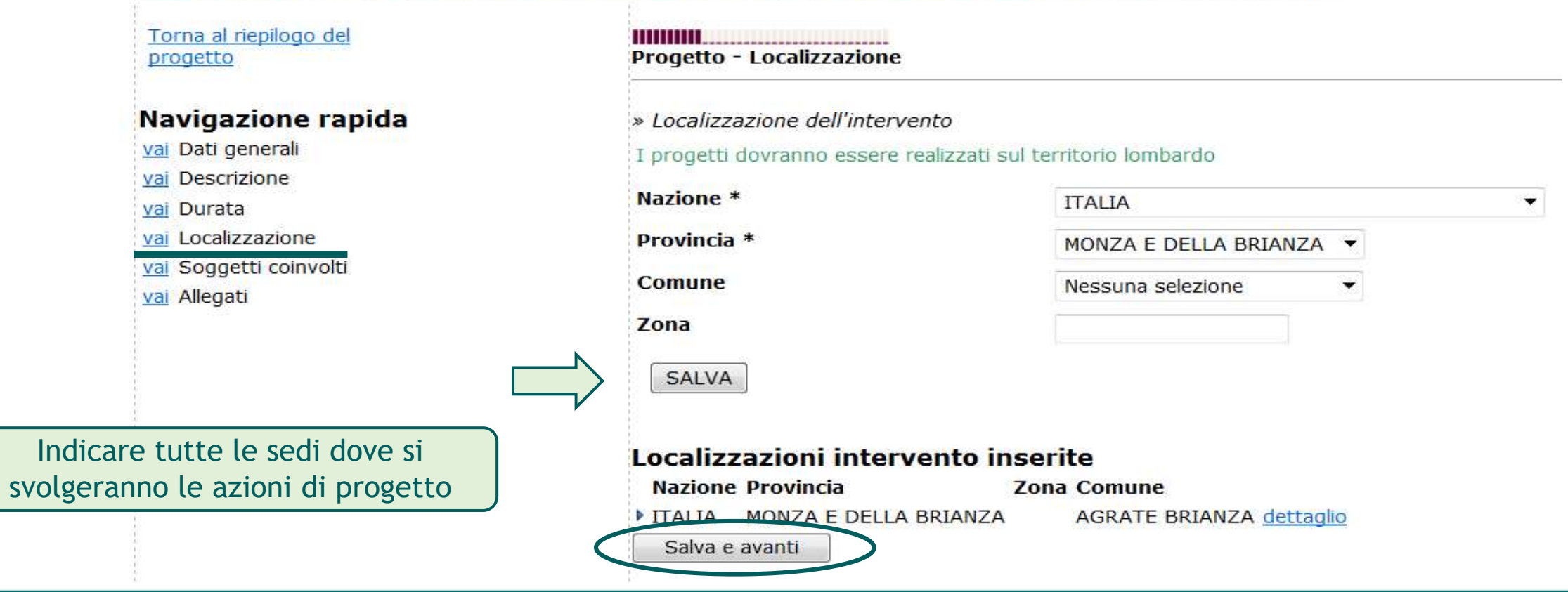

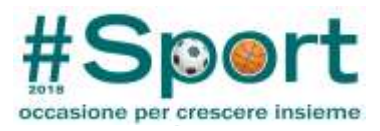

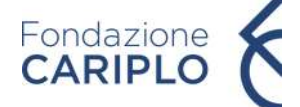

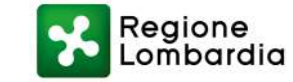

## LOCALIZZAZIONE

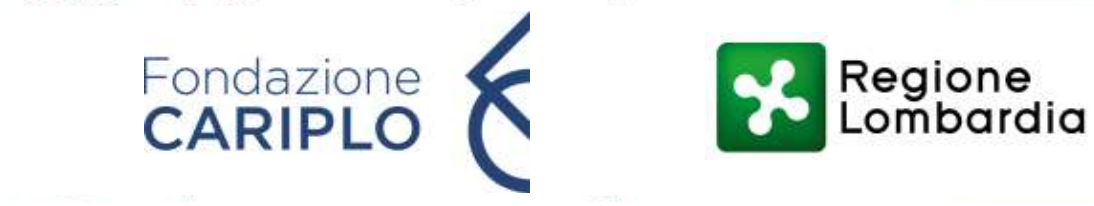

#### Anagrafica organizzazione | Elenco progetti | Torna alla home page dell'area riservata | Logout | Logged user: Melzi D'Eril

Nazione Provincia

Salva e avanti

ITALIA MONZA E DELLA BRIANZA

Torna al riepilogo del progetto

#### Navigazione rapida

vai Dati generali

vai Descrizione

vai Durata

vai Localizzazione

vai Soggetti coinvolti

vai Allegati

| Progetto - Localizzazione    |                                    |                 |
|------------------------------|------------------------------------|-----------------|
| » Localizzazione dell'interv | ento                               |                 |
| I progetti dovranno essere   | realizzati sul territorio lombardo |                 |
| Nazione *                    | ITALIA                             | *               |
| Provincia *                  | MONZA E DELLA BRIANZA 🔻            |                 |
| Comune                       | Nessuna selezione 🔹                |                 |
| Zona                         |                                    |                 |
| SALVA                        | Per modific                        | are o eliminare |
|                              | <u>la</u> localizza                | azione inserita |

Zona Comune

AGRATE BRIANZA dettaglio

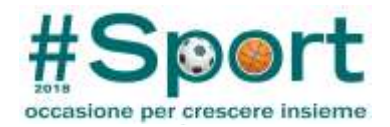

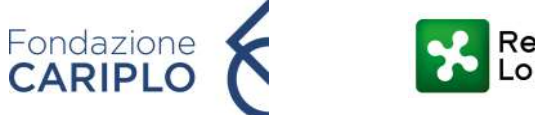

#### Regione Lombardia

## ATTENZIONE! DEFINIZIONE DI PARTNER DI PROGETTO

Per partner deve intendersi un soggetto che:

1. risulta ammissibile al contributo;

2. apporta al progetto costi/oneri e proventi/ricavi (uscite e entrate);

3. si candida a divenire destinatario di una quota del contributo complessivamente richiesto per il progetto.

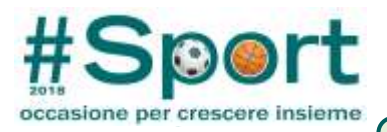

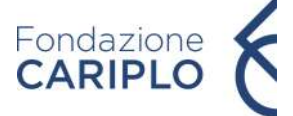

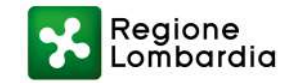

## PARTNER DI PROGETTO - Specificare in tale sezione SOLO i PARTNER

Indicare in tale sezione SOLO i soggetti che rivestono il ruolo di PARTNER

» Oltre alla vostra, quali altre organizzazioni saranno coinvolte nel progetto e con quale ruolo ?

#### Navigazione rapida

vai Dati generali

vai Descrizione

vai Durata

vai Localizzazione

vai Soggetti coinvolti

vai Allegati

NB: compilare tutti i campi relativi al Partner

| Denominazione *                                | Associazione Sportiva     |  |
|------------------------------------------------|---------------------------|--|
| Codice fiscale                                 | 12589658789               |  |
| Veste giuridica                                | Associazione riconosciuta |  |
| Legale rappresentante                          | Giacomo Rossi             |  |
| Settori di attività                            | Sport                     |  |
| Ruolo nel progetto *                           | Partner 🔻                 |  |
| Referente per il progetto                      | Giacomo Rossi             |  |
| Stato                                          | ITALIA                    |  |
| Indirizzo                                      | via Moscova 25            |  |
| Сар                                            | 20121                     |  |
| Comune                                         | Milano                    |  |
| Provincia                                      |                           |  |
| Telefono                                       | 02 8965748                |  |
| Sito web                                       | www.associazione.it       |  |
| E-mail                                         | info@associazione.it      |  |
| Accordo sottoscritto, durata e impegni assunti |                           |  |

Aggiungi Salva e avanti Una volta compilati i campi del partner, cliccare su "AGGIUNGI" per salvare i dati e poi su "SALVA e AVANTI" per proseguire con la compilazione

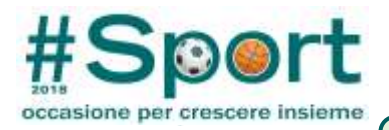

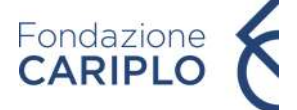

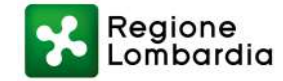

## PARTNER DI PROGETTO - Specificare in tale sezione SOLO i PARTNER

|                                        | Codice fiscale                                                                                 |                     |   |
|----------------------------------------|------------------------------------------------------------------------------------------------|---------------------|---|
| Navigazione rapida                     | Veste giuridica                                                                                | Nessuna selezione   | - |
| vai Dati generali                      | Legale rappresentante                                                                          |                     |   |
| vai Durata                             | Settori di attività                                                                            |                     |   |
| vai Localizzazione                     | Ruolo nel progetto *                                                                           | Nessuna selezione 🔻 |   |
| vai Soggetti coinvolti<br>vai Allegati | Referente per il progetto                                                                      |                     |   |
|                                        | Stato                                                                                          | Nessuna selezione   | ▼ |
|                                        | Indirizzo                                                                                      |                     |   |
|                                        | Сар                                                                                            |                     |   |
|                                        | Comune                                                                                         |                     |   |
|                                        | Provincia                                                                                      |                     |   |
|                                        | Telefono                                                                                       |                     |   |
|                                        | Sito web                                                                                       |                     |   |
|                                        | E-mail                                                                                         |                     |   |
|                                        | Accordo sottoscritto, durata e impegni assunti                                                 |                     |   |
|                                        |                                                                                                |                     |   |
| Informazioni di sintesi                |                                                                                                |                     |   |
| dei partner inseriti                   | Aggiungi                                                                                       |                     |   |
|                                        | Altri soggetti coinvolti inseriti<br>Denominazione Ruolo nel progetto Codice fiscale           |                     |   |
|                                        | <ul> <li>Associazione Sportiva Partner</li> <li>12589658789 <u>Elimina modifica</u></li> </ul> |                     |   |
|                                        | Salva e avanti                                                                                 |                     |   |

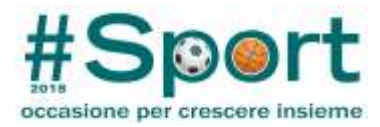

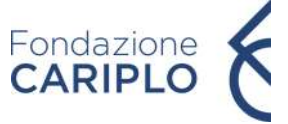

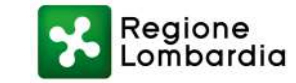

## ALLEGATI - LETTERA ACCOMPAGNATORIA

#### Anagrafica organizzazione | Elenco progetti | Torna alla home page dell'area riservata | Logout | Logged user: Melzi D'Eril

ATTENZIONE:

Torna al riepilogo del progetto

Progetto - Allegati

#### Navigazione rapida

vai Dati generali

vai Descrizione

vai Durata

vai Localizzazione

vai Soggetti coinvolti

vai Allegati

La dimensione di ogni allegato deve essere inferiore a 5MB. Utilizzare i formati più comuni (MS Office, OpenOffice, PDF, ZIP, ecc...) Al momento dell'invio il sistema controlla che sia stato caricato almeno un file in corrispondenza di ogni tipo di allegato che compare nella tendina Tipo (ad eccezione degli allegati con dicitura "Altro").

» Inserire gli allegati previsti dalla Guida alla presentazione e dal bando di erogazione. E' importante verificare la completezza della documentazione allegata utilizzando la tabella del paragrafo "I documenti necessari per presentare il progetto" della Guida alla presentazione. Ciò vale in particolar modo per i progetti presentati in partenariato.

.

## Per generare la lettera accompagnatoria

| aggiungi allegato | Crea lettera accompagnatoria |
|-------------------|------------------------------|
| Aggiungi allegato |                              |
| Descrizione *     |                              |
| Tipo *            | Nessuna selezione            |
| Allegato *        | Sfoglia                      |
| Commento          |                              |
| Aggiungi          |                              |

\_\_\_\_\_

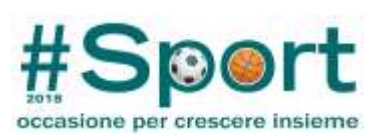

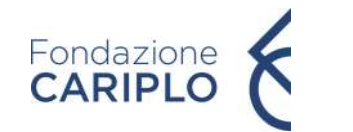

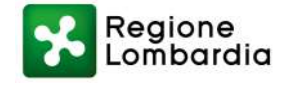

| aggiungi allegato<br>La lettera accompagnatoria<br>dell'Organizzazione.                                                                            | Crea lettera accompagnatoria<br>(una per ogni eventuale partner di progetto), d<br>La lettera accompagnatoria (in cui l'ente sottoscrive la veridicità dei<br>documenti allegati e dei dati inseriti) va generata all'interno del sistem<br>Il file va stampato su carta intestata, firmato, scansionato e aggiunto ag<br>allegati | ıa.<br>gli |
|----------------------------------------------------------------------------------------------------|----------------------------------------------------------------------------------------------------|------------|
| Utilizzando il comando "sta                                                                                                    | ampa (capofila)" o "stampa (partner)" viene generato un file formato pdf che può essere salvato e stampato per la firma del legale rappresentante.                                                                                                    |            |
| Una volta firmato, il fogli<br>allegato" (selezionare il Tipo                                                                                      | io stampato deve essere digitalizzato tramite scanner; il file così generato (salvato in formato jpg o pdf) deve essere poi allegato alla richiesta utilizzando il comando "aggiungi<br>o "Lettera Accompagnatoria" ).                                                                                                    |            |
| Ente capofila ENTE DI PF<br>oppure<br>Partner Nessuna<br>Modulo di Stamp<br>Luogo<br>Data<br>Bando<br>Il sottoscritto (legale ra<br>Codice Fiscale | La generazione della lettera prevede la compilazione di un breve form.<br>Tali campi verranno automaticamente inseriti nella lettera accompagnatoria                                                                                                    |            |
| Progetto                                                                                                    | Progetto Sport Prova                                                                                                    |            |
| stampa (Capofila)<br>Salva e avanti                                                                                                    | stampa (Partner)<br>Lettera accompagnatoria per il capofila<br>e il Partner                                                                                                    |            |

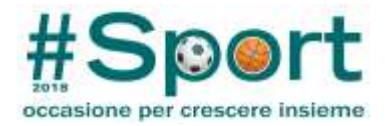

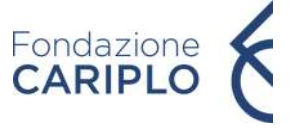

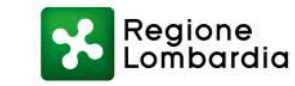

## ALLEGATI

#### Anagrafica organizzazione | Elenco progetti | Torna alla home page dell'area riservata | Logout | Logged user: Melzi D'Eril

Progetto - Allegati

Torna al riepilogo del progetto

#### Navigazione rapida

<u>vai</u> Dati generali

vai Descrizione

<u>vai</u> Durata

vai Localizzazione

vai Soggetti coinvolti

<u>vai</u> Allegati

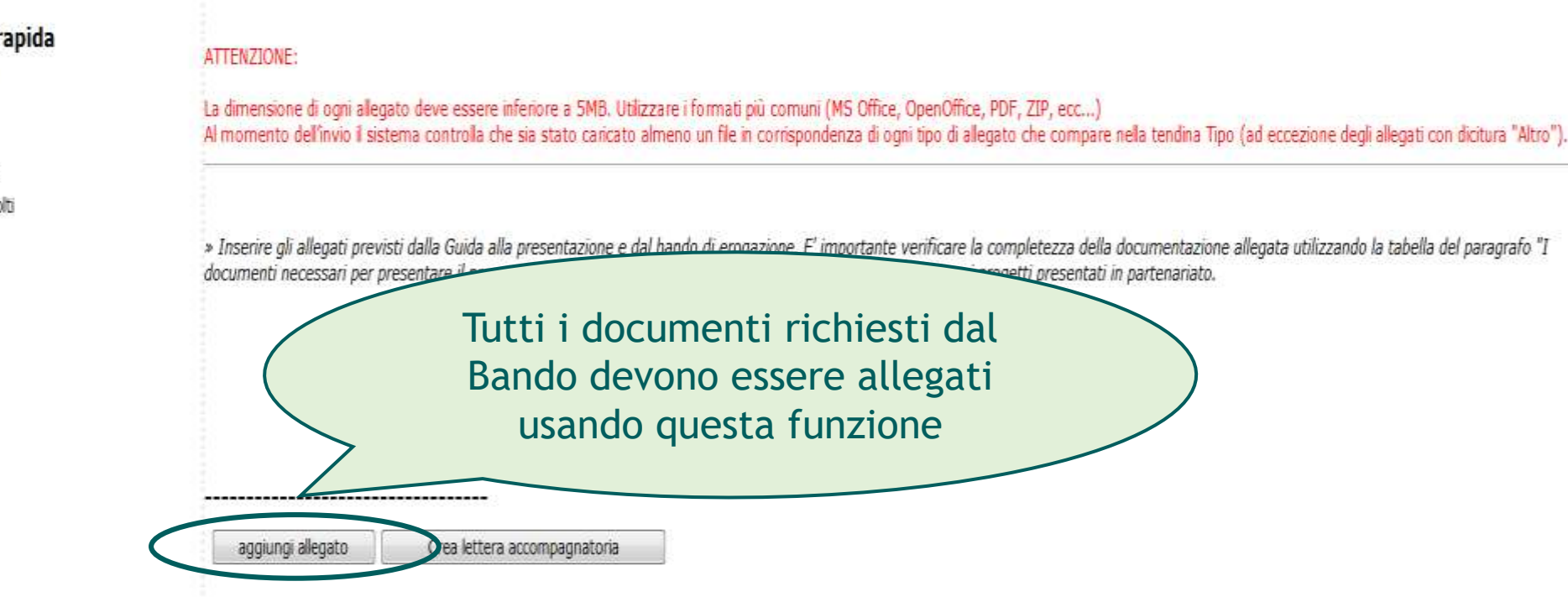

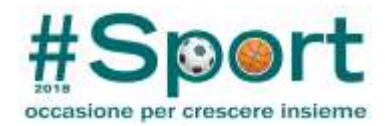

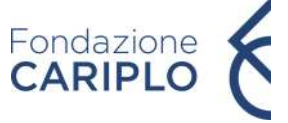

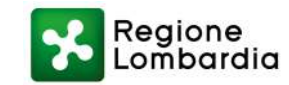

## ALLEGATI OBBLIGATORI PROGETTO

### **DOCUMENTI SUL PROGETTO**

Lettera accompagnatoria a firma del Rappresentante legale (1)

Relazione descrittiva dettagliata del progetto

Piano economico dettagliato del progetto (fac-simile disponibile online)

Accordo di partenariato tra il capofila e il/i partner debitamente sottoscritto

Copia carta di identità del rappresentante legale dei soggetti coinvolti (capofila e partner) (2)

Documenti relativi ai partner (statuto e ultimo bilancio consuntivo approvato - solo per enti di natura privata)

Dichiarazioni sostitutive per la concessione di aiuti in «de minimis» di tutti i membri del partenariato

Dichiarazione sostitutiva atto di notorietà per i soggetti che non hanno posizione INPS/INAIL

Dichiarazione di esenzione dall'applicazione dell'imposta di bollo (solo per i soggetti esenti)

(1) La lettera accompagnatoria si genera selezionando il comando "Crea lettera accompagnatoria" presente nella sezione "Allegati" del Modulo progetto. La lettera accompagnatoria (una per ogni partner di progetto) deve essere stampata su carta intestata, firmata dal Rappresentante legale del soggetto su entrambe le pagine e poi allegata al Modulo progetto. In alternativa il Rappresentante Legale può sottoscrivere la lettera accompagnatoria con firma elettronica ai sensi del D.Lgs. 235/2010 o digitale ai sensi dell'art. 24 del D.Lgs.n. 82/2005.

(2) Per caricare questo documento scegliere nel menù a tendina «Documento di riconoscimento legale rappresentante»

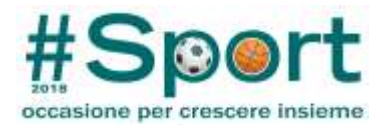

ATTENZIONE:

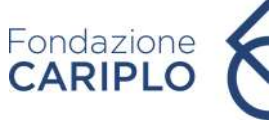

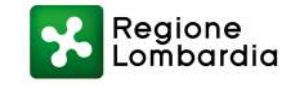

#### Navigazione rapida

vai Dati generali

- vai Descrizione
- <u>vai</u> Durata
- vai Localizzazione
- vai Soggetti coinvolti
- <u>vai</u> Allegati

### Compilare il form, indicando una breve descrizione del file, il tipo di documento che si sta allegando e un eventuale commento (facoltativo), cliccare quindi "AGGIUNGI" e <u>una volta</u> <u>caricati tutti</u> i documenti su "SALVA E AVANTI"

| aggiungi allegato | Crea lettera accompagnatoria |
|-------------------|------------------------------|
|                   |                              |
|                   |                              |
| Aggiungi allegato |                              |
| Descrizione *     | Lettera accompagnator        |
| Tipo *            | Lettera accompagnatoria      |
| Allegato *        | C:\Users\diioia\Desktor      |
| Commento          |                              |
| Aggiungi          |                              |
| Salva e avanti    |                              |

La dimensione di ogni allegato deve essere inferiore a 5MB. Utilizzare i formati più comuni (MS Office, Ope Al momento dell'invio il sistema controlla che sia stato caricato almeno un file in corrispondenza di ogni tir

» Inserire gli allegati previsti dalla Guida alla presentazione e dal bando di erogazione. E' importante veri documenti necessari per presentare il progetto" della Guida alla presentazione. Ciò vale in particolar mod

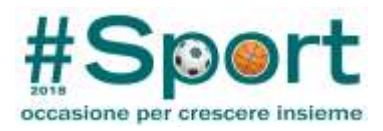

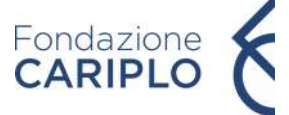

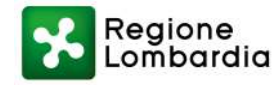

## ALLEGATI

| Allegati inseriti                                            |                                  |                         |
|--------------------------------------------------------------|----------------------------------|-------------------------|
| Altro - Statuto partner                                      | Statuto Partner                  | File 14-09-2015 elimina |
| Descrizione dettagliata del progetto                         | Relazione                        | File 14-09-2015 elimina |
| Dichiarazione sostitutiva "de minimis" - Capofila            | Dichiarazione di minimis         | File 14-09-2015 elimina |
| Documento di riconoscimento legale rappresentante - Capofila | Fotocopia CI Capofila            | File 14-09-2015 elimina |
| Documento di riconoscimento legale rappresentante - Partner  | Fotocopia CI Partner             | File 14-09-2015 elimina |
| Lettera accompagnatoria                                      | Lettera accompagnatoria Partner  | File 14-09-2015 elimina |
| Lettera accompagnatoria                                      | Lettera accompagnatoria Capofila | File 14-09-2015 elimina |
| Piano economico dettagliato                                  | Piano Economico                  | File 14-09-2015 elimina |
|                                                              |                                  |                         |

#### Lettere accompagnatorie

ACCOMPAGNATORIA Lettera accompagnatoria Capofila <u>File</u> 14-09-2015 <u>elimina</u>
 ACCOMPAGNATORIA Lettera accompagnatoria Partner <u>File</u> 14-09-2015 <u>elimina</u>

| aggiungi allegato | Crea lettera accompagnatoria                            |
|-------------------|---------------------------------------------------------|
|                   |                                                         |
| Aggiungi allegato |                                                         |
| Descrizione *     |                                                         |
| Tipo *            | Nessuna selezione                                       |
| Allegato *        | Sfoglia                                                 |
| Commento          |                                                         |
| Aggiungi          | Dopo aver verificato di aver caricato tutti i documenti |
| Salva e avanti    | obbligatori, seleziona «Salva e Avanti»                 |

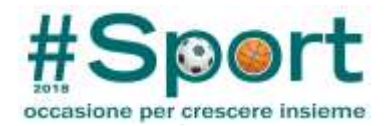

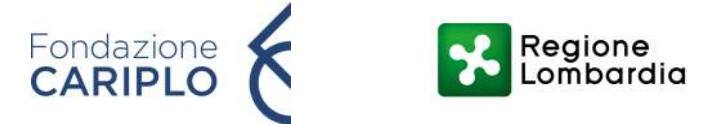

Compila / modifica il progetto Compila / modifica il piano economico Compila / modifica i dati complementari Upload / modifica allegati

\_\_\_\_\_

<u>Elimina il progetto</u> <u>Stampa</u> <u>Stampa dati</u> <u>complementari</u> Invia il progetto

Tale schermata riporta i dati inseriti in ogni sezione del modulo progetto Questa è solo una pagina riassuntiva del progetto inserito. Nella colonna di sinistra complementari seguire i link qui sotto.

per visualizzare il dettaglio riassuntivo del piano economico di progetto clicca qui

Progetto Allegati Comunicazioni

#### Progetto

Numero Pratica

Strumento erogativo Bando Sport

Titolo del progetto Progetto Sport Prova

Utente abilitato

Stato invio

In compilazione

Data di invio del progetto

#### **Descrizione Progetto**

DescrizioneProvaObiettiviprovaStrategiaprovaRisultati attesiprova

#### Durata del Progetto

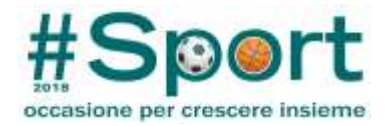

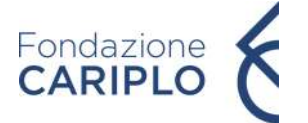

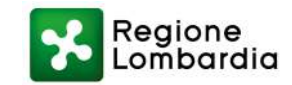

## >Lo sport: un'occasione per crescere insieme

## **Guida Compilazione Piano Economico Online**

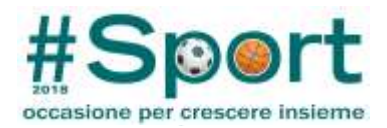

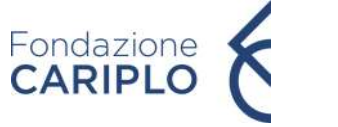

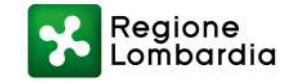

## ATTENZIONE

Questa guida fornisce indicazioni pratiche per la compilazione del Piano economico on line.

Si ricorda che per inviare il progetto non è sufficiente compilare il Piano economico on line, ma è necessario allegare un documento esplicativo dei dati inseriti (denominato "Piano economico di dettaglio").

Nella sezione Bandi della pagina web di Fondazione Cariplo (<u>http://www.fondazionecariplo.it/it/bandi/index.html</u>), tra gli allegati del Bando con scadenza "Sport, occasione per crescere insieme " è disponibile un modello di Piano Economico di dettaglio.

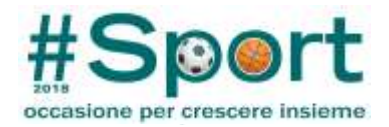

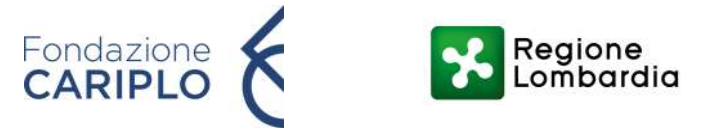

Compila / modifica il progetto Compila / modifica il piano economico Compila / modifica i dati compleme ari Upload difica allegati

Selezionare "Compila/modifica piano economico" per accedere alla creazione/gestione del piano economico Questa è solo una pagina riassuntiva del progetto inserito. Nella colonna di sinistra vi sono i complementari seguire i link qui sotto.

per visualizzare il dettaglio riassuntivo del piano economico di progetto clicca qui

Progetto Allegati Comunicazioni

#### Progetto

Numero Pratica

Strumento erogativo Bando Sport

Titolo del progetto Progetto Sport Prova

Utente abilitato

Stato invio In compilazione

Data di invio del progetto

#### **Descrizione Progetto**

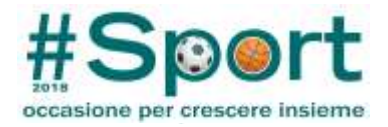

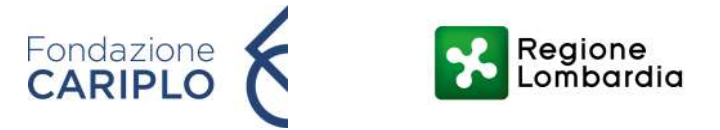

<u>Torna al riepilogo del</u> <u>progetto</u>

<u>Modifica piano economico</u> <u>Report piano economico</u> <u>Diagrammi piano</u> <u>economico</u> <u>Riepilogo del piano</u> <u>economico</u> Verificate che siano stati rispettati anche gli altri vincoli del piano economico: personale dipendente totale.

Data inizio 01-11-2015 Data fine 31-10-2016

Avvia compilazione del piano economico

Dopo aver verificato l'esattezza della data di inizio e di fine e il/i partner inseriti in fase di compilazione del Progetto, premere il bottone per avviare la compilazione del Piano Economico.

MOLTO IMPORTANTE: in fase di compilazione del Piano Economico non sarà possibile:

-modificare le date di inizio e di fine;

-aggiungere ulteriori partner.

Non resterà quindi che cancellare il Piano Economico fino ad allora compilato e tornare a correggere i dati inseriti nel Modulo online di Progetto!

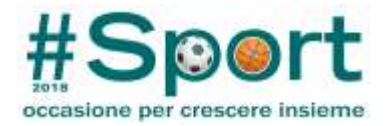

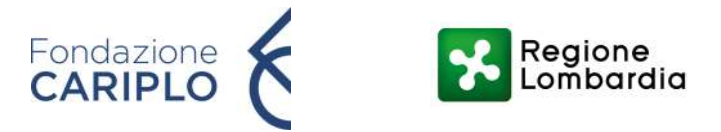

Torna al riepilogo del Verificate che siano stati rispettati anche gli altri vincoli del piano economico: personale dipendente già in forza

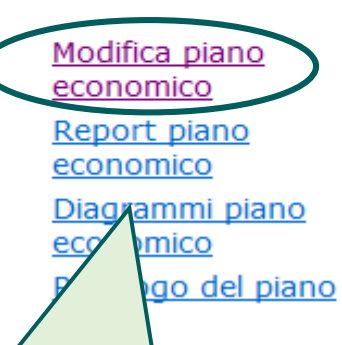

### Progetto

Strumento erogativoBando SportTitolo del progettoProgetto Sport ProvaData inizio01-11-2015Data fine31-10-2016

Elimina Piano Economico

Selezionare "Modifica piano economico" per accedere alla creazione/modifica del piano economico

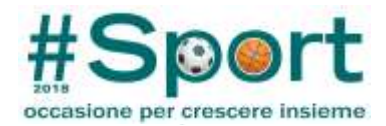

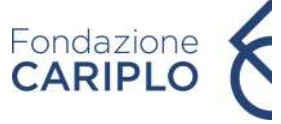

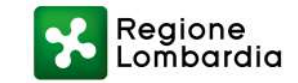

### VINCOLI PIANO ECONOMICO

Imputare a costo le spese sostenute dai beneficiari (capofila e partner) dalla data di avvio del progetto indicata in fase di presentazione, e in ogni caso dalla data di apertura della piattaforma Cariplo (1 febbraio 2018), e fino alla data di conclusione del progetto comunicata in fase di domanda

Spese strettamente e chiaramente correlate allo svolgimento dell'iniziativa progettuale

Non sono ammesse le spese per investimenti ammortizzabili (acquisto, manutenzione e ristrutturazione immobili,...)

Materiale di consumo, comprensivo delle spese per acquisto di materiale tecnico e sportivo, nel limite del 25% del costo totale del progetto (da ricondurre alla voce di spesa A8)

Personale dipendente già in forza al partenariato non superiore al 25% del costo totale

Spese correnti (da ricondurre alla voce di spesa A9) non superiori al 5% del costo totale

Richiedere un contributo fino ad un massimo del 60% del costo totale e comunque non inferiore a 15.000 euro e non superiore a 60.000 euro (il costo minimo di progetto dovrà quindi ammontare a 25.000 euro)

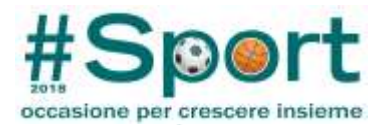

A5

A6

A7

**A8** 

A9

A10

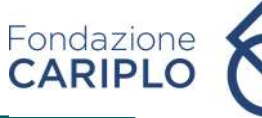

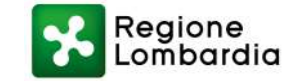

### VOCI DI SPESA AMMISSIBILI

•Personale assunto a tempo indeterminato;

•Personale assunto per sostituire temporaneamente altro personale dipendente (es sostituzione maternità);

•Personale a tempo determinato (per copertura di posizioni previste in pianta organica per svolgimento di attività ordinaria).

Personale parasubordinato (assunto con contratti di collaborazione coordinata e continuativa, contratti a progetto ...);
Personale incaricato ai sensi della l. 342/2000, quali allenatori, istruttori, arbitri ecc.

•Include le prestazioni fatturate da professionisti con partita IVA: es. medici sportivi e prestazioni professionali in tema di promozione e comunicazione.

Materiale tecnico-sportivo e attrezzature sportive (ad es abbigliamento sportivo, zaini, palloni, rete da pallavolo, slackline, corde e imbragatura per arrampicata, finimenti cavalli, tenda da campeggio, palloni, cerchi, birilli, bandierine pista da sci, boe in acqua, ancoraggi fissi a parete per arrampicata...)
Premi coppe e medaglie, carta, penne, carburante, materiali di comunicazione.
Max 25% valore progetto

•Ricomprende le spese per l'attività ordinaria che possono essere imputate in quota parte alla realizzazione del progetto: utenze (luce, gas, acqua...), affitto locali, noleggio attrezzature, strumentazioni, autoveicoli. Max 5% valore progetto

•Include le spese riferite esclusivamente alla realizzazione del progetto e imputabili solo per la durata di progetto: affitto e allestimento spazi, noleggio attrezzature, servizi di ristoro e trasporto per atleti e altre figure coinvolte nel progetto ad esclusione degli allenatori e del personale tecnico che chiederanno rimborso all'interno della propria busta paga, assicurazioni.

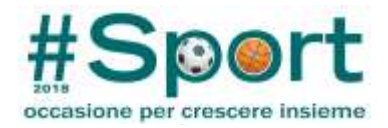

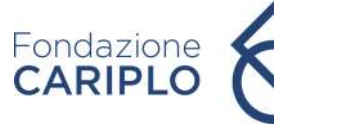

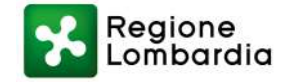

## ATTENZIONE

-Il sistema informatico impone un limite di 5 partner nella compilazione del piano economico. In presenza di un numero superiore di partner è necessario:

1. Inserire nella sezione "soggetti coinvolti" tutti i partner di progetto;

2. Compilare il piano economico online inserendo nell'ultima colonna gli importi relativi al quinto e successivi partner;

3. Dettagliare l'apporto di tutti i partner di progetto nel piano economico di dettaglio (aggiungere tante colonne al file Excel quanti sono i partner).

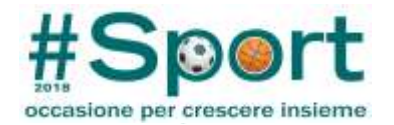

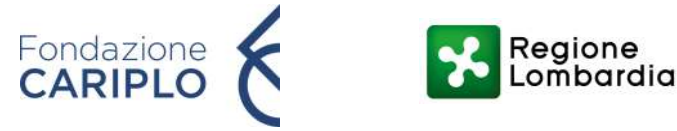

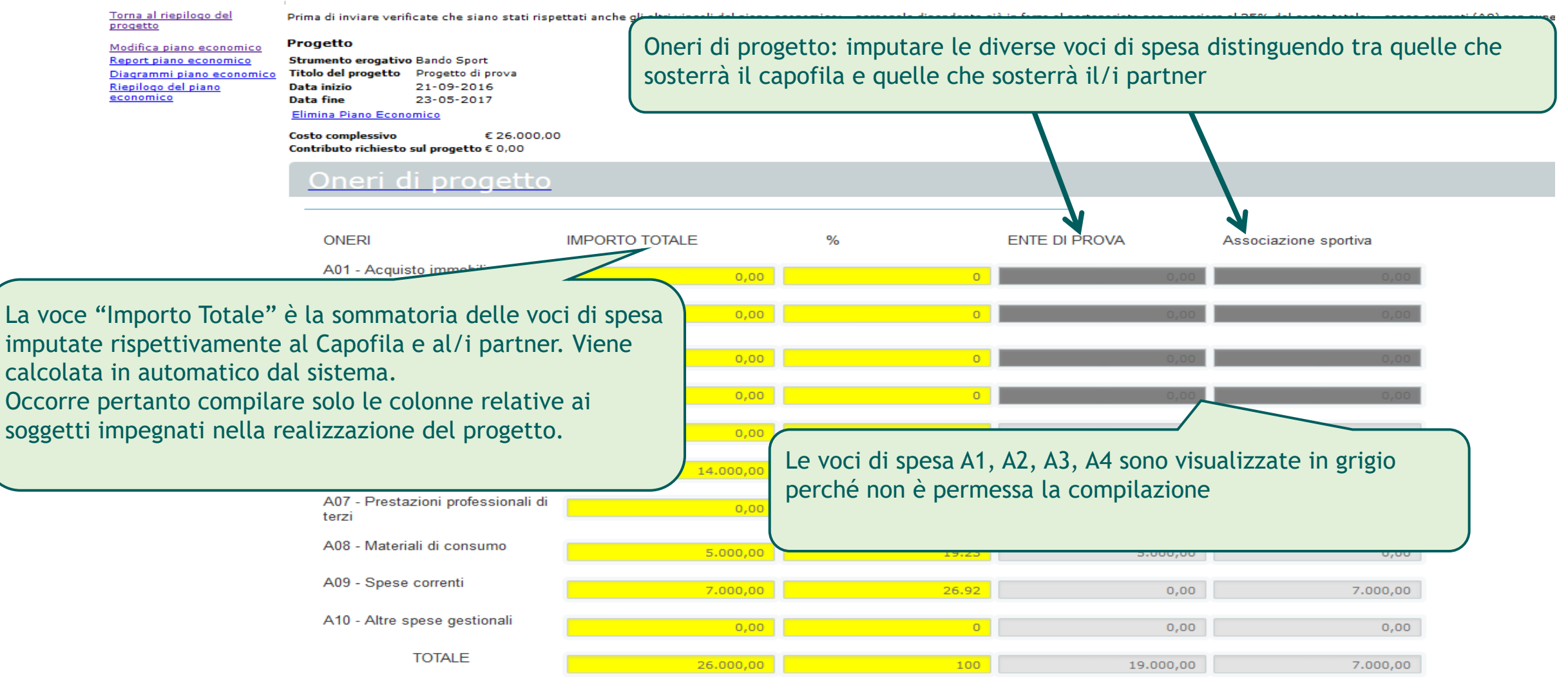

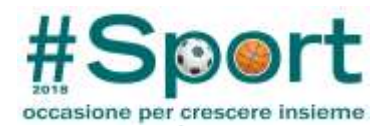

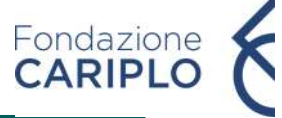

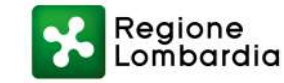

### **ONERI DI PROGETTO**

#### Anagrafica organizzazione | Elenco progetti | Torna alla home page dell'area riservata | Logout | Logged user: Melzi D'Eril

<u>Torna al riepilogo del</u> progetto

Modifica piano economico Report piano economico Diagrammi piano economico Riepilogo del piano economico

Progetto
Strumento erogativo Bando Sport
Titolo del progetto di prova
Data inizio 21-09-2016
Data fine 23-05-2017
Elimina Piano Economico

Costo complessivo€ 26.000,00Contributo richiesto sul progetto € 0,00

#### Oneri di progetto

| ONERI                                                      | IMPORTO TOTALE | %     | ENTE DI PROVA | Associazione sportiva |
|------------------------------------------------------------|----------------|-------|---------------|-----------------------|
| A01 - Acquisto immobili                                    | 0,00           | 0     | 0,00          | 0,00                  |
| A02 - Ristrutturazione,<br>manutenzione, restauro immobili | 0,00           | 0     | 0,00          | 0,00                  |
| A03 - Acquisto arredi/attrezzature                         | 0,00           | 0     | 0,00          | 0,00                  |
| A04 - Altre spese invest. Ammort.                          | 0,00           | 0     | 0,00          | 0,00                  |
| A05 - Personale strutturato                                | 0,00           | 0     | 0,00          | 0,00                  |
| A06 - Personale non strutturato                            | 14.000,00      | 53.85 | 14.000,00     | 0,00                  |
| A07 - Prestazioni professionali di<br>terzi                | 0,00           | 0     | 0,00          | 0,00                  |
| A08 - Materiali di consumo                                 | 5.000,00       | 19.23 | 5.000,00      | 0,00                  |
| A09 - Spese correnti                                       | 7.000,00       | 26.92 | 0,00          | 7.000,00              |
| A10 - Altre spese gestionali                               | 0,00           | 0     | 0,00          | 0,00                  |
| TOTALE                                                     | 26.000,00      |       | 19.000,00     | 7.000,00              |
|                                                            |                |       | =             |                       |

Prima di inviare verificate che siano stati rispettati anche gli altri vincoli del piano economico: - personale dipendente già in forza al partenariato non superiore al 25% del costo totale; - spese correnti (A9) non supe

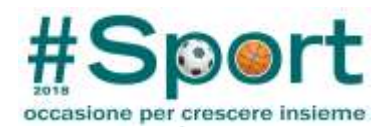

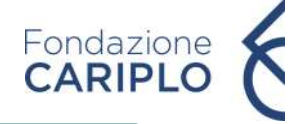

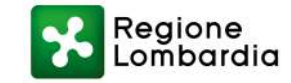

## **PROVENTI DI PROGETTO**

## Proventi di progetto

| PROVENTI                                       | IMPORTO TOTALE                                                               | %                     | ENTE DI PROVA                                                                | Associazione sportiva                                                                                   |
|------------------------------------------------|------------------------------------------------------------------------------|-----------------------|------------------------------------------------------------------------------|----------------------------------------------------------------------------------------------------|
| B01 - Risorse finanziarie proprie              | 20.000,00                                                                    | 76.92                 | 20.000,00                                                                    | 0,00                                                                                                    |
| B02 - Prestiti da banca e altri<br>soggetti    | 6.000,00                                                                     | 23.08                 | 0,00                                                                         | 6.000,00                                                                                                |
| B03 - Proventi da attività del<br>progetto     | 0,00                                                                         | 0                     | 0,00                                                                         | 0,00                                                                                                    |
| B04 - Contributi da altri soggetti             | 0,00                                                                         | 0                     | 0,00                                                                         | 0,00                                                                                                    |
| B05 - Fondazione Cariplo/<br>Regione Lombardia | 0,00                                                                         | 0                     | 0,00                                                                         | 0,00                                                                                                    |
| TOTALE<br>Seleziona<br>importi in              | 26.000,00<br>re "Salva" per salvaro<br>seriti e procedere co<br>compilazione | 100<br>e gli<br>on la | Indicare i pro<br>capofila e par<br>particolare l<br>contribu<br>NB: la voce | oventi suddivisi tra<br>tner (specificate in<br>a suddivisione del<br>uto richiesto)<br>B05 deve essere |
| ialva                                          | compilazione                                                                 |                       |                                                                              | Der Ugill Suggetto                                                                                      |

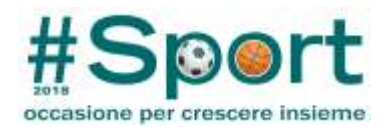

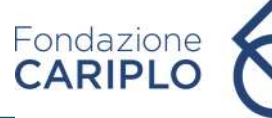

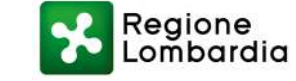

### **RIEPILOGO DEL PIANO ECONOMICO**

#### Anagrafica organizzazione | Elenco progetti | Torna alla home page dell'area riservata | Logout | Logged user: Melzi D'Eril

#### Torna al riepilogo del progetto

Modifica piano economico Report piano economico Diagrammi piano economico Riepilogo del piano economico

Strumento erogativoBando SportTitolo del progettoProgetto di provaData inizio21-09-2016Data fine23-05-2017

Informazioni Generali

Costo complessivo€ 26.000,00Contributo richiesto sul progetto € 0,00

## Funzionalità del sistema

## Oneri di progetto

| ONERI                                                      | IMPORTO TOTALE | % | ENTE DI PROVA | Associazione sportiva |
|------------------------------------------------------------|----------------|---|---------------|-----------------------|
| A01 - Acquisto immobili                                    | 0,00           | 0 | 0,00          | 0,00                  |
| A02 - Ristrutturazione,<br>manutenzione, restauro immobili | 0,00           | 0 | 0,00          | 0,00                  |
| A03 - Acquisto arredi/attrezzature                         | 0,00           | 0 | 0,00          | 0,00                  |
| A04 - Altre spese invest. Ammort.                          | 0,00           | 0 | 0,00          | 0,00                  |
| A05 - Personale strutturato                                | 0,00           | 0 | 0,00          | 0,00                  |

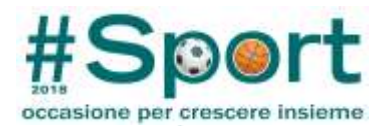

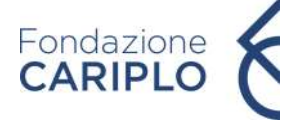

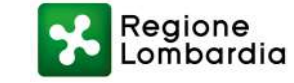

## **INVIO DEL PROGETTO**

Anagrafica organizzazione | Elenco progetti | Torna alla home page dell'area riservata | Logout | Logged user: Melzi D'Eril

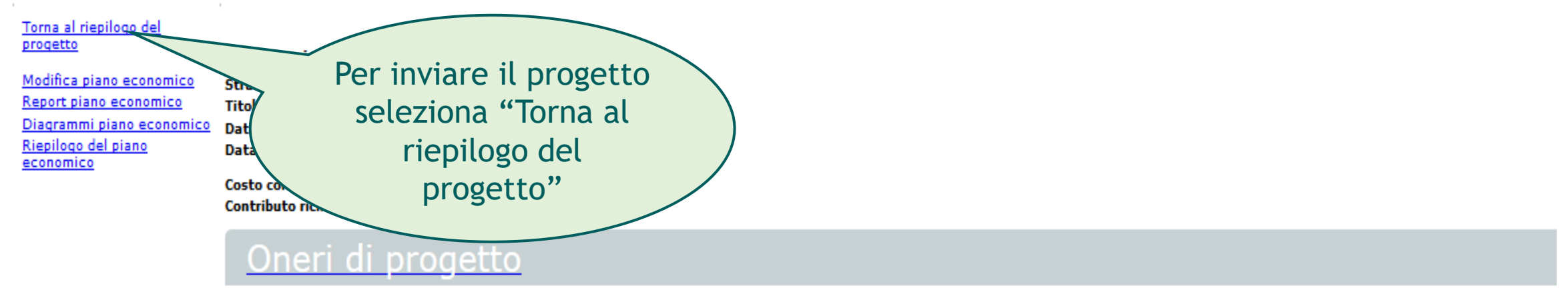

| ONERI                                                      | IMPORTO TOTALE | % | ENTE DI PROVA | Associazione sportiva |
|------------------------------------------------------------|----------------|---|---------------|-----------------------|
| A01 - Acquisto immobili                                    | 0,00           | 0 | 0,00          | 0,00                  |
| A02 - Ristrutturazione,<br>manutenzione, restauro immobili | 0,00           | 0 | 0,00          | 0,00                  |
| A03 - Acquisto arredi/attrezzature                         | 0,00           | 0 | 0,00          | 0,00                  |
| A04 - Altre spese invest. Ammort.                          | 0,00           | 0 | 0,00          | 0,00                  |
| A05 - Personale strutturato                                | 0,00           | 0 | 0,00          | 0,00                  |

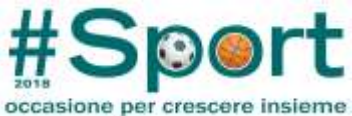

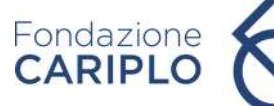

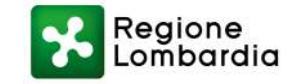

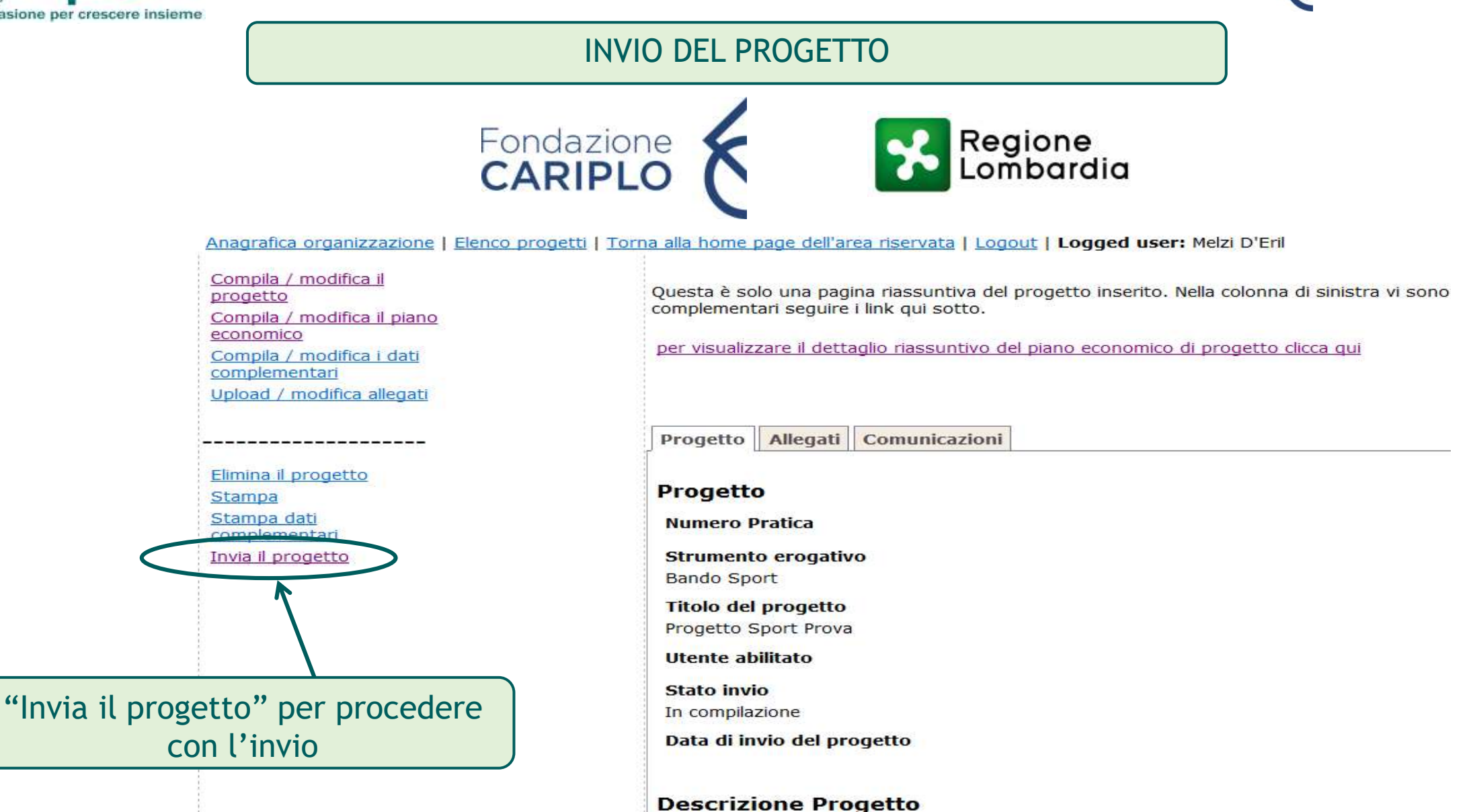

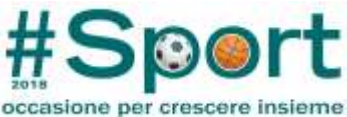

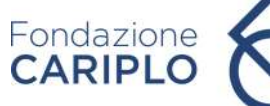

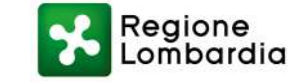

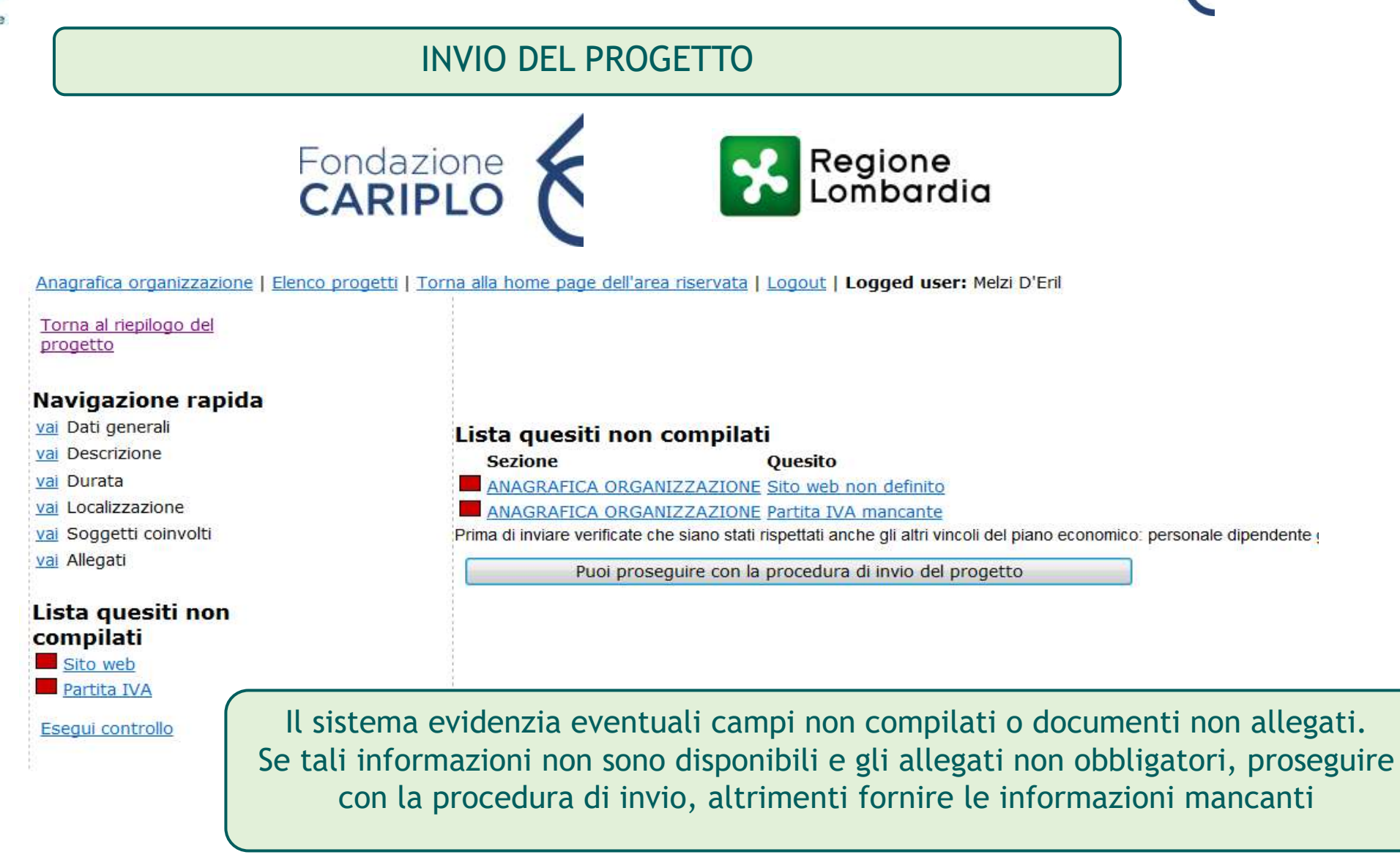

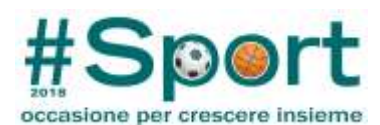

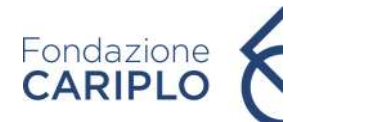

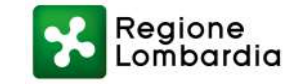

| ione per crescere insieme |                                                                                     |                                                                               |                                                                     |                                                         |                                   |
|---------------------------|-------------------------------------------------------------------------------------|-------------------------------------------------------------------------------|---------------------------------------------------------------------|---------------------------------------------------------|-----------------------------------|
|                           | I                                                                                   | NVIO DEL PRO                                                                  | GETTO                                                               |                                                         |                                   |
| 1                         | Fondaz<br>CARIP                                                                     |                                                                               | Re<br>Lo                                                            | egione<br>mbardia                                       |                                   |
|                           | Anagrafica organizzazione   Elenco progetti  <br>Torna al riepilogo del<br>progetto | Torna alla home page dell'a<br>Invia il progetto<br>Il contributo minimo da f | rea riservata   Logout  <br>a Fondazione<br>Innieuere per questo ba | Logged user: Melzi D'Eril<br>ndo e' di Euro ¤ 18.000,00 |                                   |
|                           | vai Dati generali                                                                   | Contributo richiesto                                                          | Esito                                                               |                                                         |                                   |
|                           | vai Descrizione                                                                     | 20.000,00                                                                     | ок                                                                  |                                                         |                                   |
|                           | vai Durata<br>vai Localizzazione<br>vai Soggetti coinvolti                          | Il contributo massimo ric<br>Contributo richiesto                             | hiedibile per questo bar<br>Esito                                   | ndo e' di Euro ¤ 60.000,00                              |                                   |
|                           | Lista quesiti non<br>compilati                                                      | Il contributo richiesto alla<br>Totale oneri                                  | Fondazione non puo' s                                               | superare il 60% dei costi di proge<br>Esito             | tto per questo bando              |
|                           | Sito web                                                                            | 34.500,00                                                                     | 58,00                                                               | UK                                                      |                                   |
|                           | Esegui controllo                                                                    | Verificate che siano stati ris                                                | petta <mark>ti anche gli altri vinco</mark>                         | li del piano economico: personale dip                   | endente già in forza al partenari |

2

Torna all'elenco dei progetti

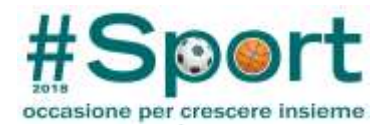

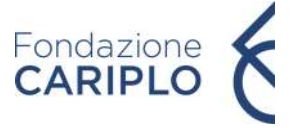

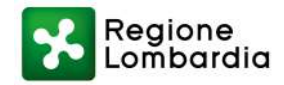

#### Inserisci nuovo progetto Stampa

#### Elenco progetti

| Proaetti | Pre-progetti |
|----------|--------------|
|          |              |

| Welfare - 2015                                  | Nuovo progetto       | D'Eril Melzi | 17-04-2015 | In compilazione seleziona elimina               |
|-------------------------------------------------|----------------------|--------------|------------|-------------------------------------------------|
| Ricerca medica giovani ricercatori - 2015       | Prova                | D'Eril Melzi | 23-04-2015 | In compilazione seleziona elimina               |
| Comunità resilienti - 2015                      | Progetto di prova 1  |              | 29-05-2015 | In compilazione seleziona elimina               |
| Interventi Emblematici (Novara)                 | Ciao                 | D'Eril Melzi | 31-05-2015 | In compilazione seleziona elimina               |
| Connessione - 2015                              | Riprova              | D'Eril Melzi | 09-06-2015 | In compilazione seleziona elimina               |
| Poli Tecnico-Professionali - 2015               | prova                | D'Eril Melzi | 18-06-2015 | In compilazione seleziona elimina               |
| fUNDER35 - 2015                                 | Prova                | D'Eril Melzi | 10-07-2015 | In compilazione seleziona elimina               |
| Buone prassi (Fase 2) - 2015                    | prova                |              | 25-09-2015 | In compilazione seleziona elimina               |
| Bando Sport                                     | Progetto Sport Prova | 1            | 30-10-2015 | In compilazione seleziona elimina               |
| Welfare – 2015 (fase 2)                         | progetto di prova    |              | 18-11-2015 | In compilazione seleziona elimina               |
| Interventi sul territorio - Provincia di Milano | аааа                 | D'Eril Melzi | 31-12-2099 | In compilazione seleziona elimina               |
| Interventi sul territorio - Provincia di Milano | Sport Sport          | D'Eril Melzi | 31-12-2099 | In compilazione <u>seleziona</u> <u>elimina</u> |
|                                                 |                      |              |            |                                                 |

#### Progetti inviati

| Numero Pratica | Strumento erogativo | <u>Titolo del progetto</u> |
|----------------|---------------------|----------------------------|
| 2015-1982      | Bando Sport         | PROVA CLAUDIA S            |

o Utente abilitato Data inserimento Stato invio SPORT D'Eril Melzi 17-09-2015 Inviato

17-09-2015 Inviato seleziona Compilazione questionari

Verificare che il progetto risulti effettivamente tra l'elenco dei progetti inviati